# MORSERINO NOTES (N3GE)

12/02/2020

## SETUP

#### WIFI CONNECTION:

On Morserino: WiFi Functions; Config WiFi

(V3 firmware required)

On IPhone (or computer): Settings; Wi-Fi; SELECT Morserino

(5GHz WiFi not supported by Morserino)

Go to Safari (web browser); use IP address: 192.168.4.1

SSID of WiFi network? WiFi Password? WiFi TRX Peer IP/Host? \*CQ.MORSERINO.INFO = General site for QSO'S //or/ QSOBOT.ONLINE = Programmed QSO BOT SUBMIT

#### TO SAVE CONFIGURATION:

On Morserino: Transceiver; WiFi Trx; Double Click **BLACK** button (Set Preference) Hold down **RED** button Select Snapshot 1 or 2 (Click **BLACK** button to save)

### TO RECALL CONFIGURATION:

On Morserino: Transceiver; WiFi Trx; Double Click **BLACK** button (Set Preference) Single Click **RED** button; Select Snapshot 1 or 2 (Click **BLACK** button to save)

### **OPERATION**

CQ.MORSERINO.INFO: General site for QSO's.

On Morserino:

Transceiver; WiFi Trx; (Connecting) CW hi; response of ":hi" indicates you are online

QSOBOT.ONLINE: Programmed QSO BOT

 SEE: <u>https://qsobot.online</u> Quickstart & Using QSObot
On Morserino: Transceiver; WiFi Trx; (Connecting)
CW QRL?; response of "k" indicates you are online Start your QSO: cq cq de (callsign) (callsign) k
QSOBOT will ask questions/respond accordingly